## Cloud9 Quick Start Guide for 365 Retail Markets

## Contents

| 1. Create Merchant Account on Cloud9's website                        | 2  |
|-----------------------------------------------------------------------|----|
| 1.1 Logon Cloud9's website as Dealer Admin                            | 2  |
| 1.2 Create Chain (Optional)                                           | 2  |
| 1.3 Create Store                                                      | 3  |
| 1.4 Create Merchant Account                                           | 6  |
| 2. Configure CreditLine                                               | 12 |
| 2.1 Install CreditLine                                                | 12 |
| 2.2 CreditLine Settlement, Authorization and Connection Configuration | 12 |
| 2.3 CreditLine Business Configuration                                 | 19 |
| 3. Integrate your POS with CreditLine as before                       | 23 |
| 4. Configure and Run the Cloud9's FrontEnd                            | 23 |
| 5. Check the Report                                                   | 25 |
| 6. The operations of the transactions on website.                     | 26 |

## 1. Create Merchant Account on Cloud9's website

### 1.1 Logon Cloud9's website as Dealer Admin

Click <a href="https://www.c9pg.com/cloud9/web/">https://www.c9pg.com/cloud9/web/</a>

Please input Your Email, Password, and Verification Code, then click Login button. If your do Not have account, please contact 911software's support.

Cloud9 Payment Gateway

|   |                                                                                                    | Login             | Cloud9   |  |
|---|----------------------------------------------------------------------------------------------------|-------------------|----------|--|
| X | Centralised management of reports covering all aspects of<br>business in one convenient location.        | L Your Email      |          |  |
| ø | User Friendly Interface<br>Reports are easily generated using our new user friendly<br>interface design. | Password          |          |  |
|   | Access Management Control                                                                                | Verification code | <b>b</b> |  |
|   | Our explicit user structure allows control over the secure<br>delivery of information.                   | Forget password?  | Login    |  |
| 4 |                                                                                                    |                   | a . A.   |  |

## **1.2 Create Chain (Optional)**

1.2.1 Navigate to Configuration->Business Configuration->Chain Info

#### 1.2.2 Click Create icon on the right

| Cloud9 Payment Gateway |                |               |                           |             | ڻ de                    | ealeradmin1@163.com 👻 |                   |
|------------------------|----------------|---------------|---------------------------|-------------|-------------------------|-----------------------|-------------------|
|                        | Transactions   | Reports       | <b>X</b><br>Configuration | Logs        |                         |                       |                   |
| 🗄 Grid 🔚 List 🛛 Small  | ← Configuratio | n  Chain Info |                           |             |                         |                       |                   |
|                        |                |               |                           |             |                         |                       |                   |
|                        | Dealer Name: Q | Tina.Yin(911) |                           | Chain Name: | Q Please select a chair | Search                | 1                 |
| <b>8</b>               | Chain Name 🔺   |               |                           |             |                         | + Create              | 📝 Edit 🛛 🛱 Delete |
| Store Info Chain Info  | Cha            | ain Name      | Dealer Na                 | me          | Creator                 | City                  | Address           |

1.2.3 Please input the Chain Name, select the Dealer as mandatory fields. Please input the Address, Suite, City, State, Zip Code, Contact, Phone and Notes as optional fields. Then click Submit button.

| Cloud9 Payment Gateway                  |                                             |
|-----------------------------------------|---------------------------------------------|
| Transactions                            | Reports Configuration                       |
| 🗄 Grid 📰 List Small 🧲 Configurati       | on  Chain Info  Add Chain                   |
| Business Configuration     * Chain Name | Fast Food Restaurant                        |
| Dealer                                  | Tina.Yin(911) 👻                             |
| Store Info Chain Info Address           | 1730 S Federal HWY                          |
| > Fayment Processing<br>Suite           | #389                                        |
| City                                    | BOCA RATON                                  |
| State                                   | FL                                          |
| Zip Code                                | 33481                                       |
| Contact                                 | Jim Min                                     |
| Phone                                   | 561-392-9606                                |
| Notes                                   | If you have any question please contact us. |
| Submit                                  | Cancel                                      |

If the Chain is created successfully you will get the "Submitted Successfully" message.

| <ul> <li>Submitted Successfully!</li> </ul> | 09:57:28 × |  |
|---------------------------------------------|------------|--|
|                                             |            |  |

## **1.3 Create Store**

- 1.3.1 Navigate to Configuration->Business Configuration->Store Info
- 1.3.2 Click Create icon on the right

| Cloud9 Payment Gat       | ieway                      | _                         |             |                            |                 | ዓ                      | dealeradmin1 | I@163.com ▼ |
|--------------------------|----------------------------|---------------------------|-------------|----------------------------|-----------------|------------------------|--------------|-------------|
|                          | Transactions Reports       | <b>X</b><br>Configuration | Logs        |                            |                 |                        |              |             |
| 📕 Grid 🔚 List 📄 Small    | Configuration > Store Ir   | fo                        |             |                            |                 |                        |              |             |
| Security Configuration   |                            |                           |             |                            |                 |                        |              |             |
| ✓ Business Configuration | Dealer Name: 🔍 Tina.Yin(91 | )                         | Store Name: | Q Please select a si       | tore Em         | ail: Q Please select a | a email      | Search      |
| <b>X</b>                 | Store Name                 |                           |             | <ul> <li>Expand</li> </ul> |                 | +                      | • Create     | it 面 Delete |
| Store Info Chain Info    | Store Name                 | Dealer Name               | Email       | Chain                      | Business Name 1 | Business Name 2        | City         | Phone       |

1.3.3 Please input the Store Name and Email, select the Dealer as mandatory fields.Please select Chain, input Business Name 1, Business Name 2, Address, Suite, City, State,Zip Code, Contact, Phone, and Notes as optional fields. Then click Submit button.

| Cloud9 Payment Gat     | eway            |                           |                     |                    |           |
|------------------------|-----------------|---------------------------|---------------------|--------------------|-----------|
|                        | Transactions    | Reports                   | Configuration       | Logs               |           |
| Grid EList Small       | Configuration   | > Store Info              | > Add Store         |                    |           |
| Business Configuration | * Store Name    | Store 33                  |                     |                    |           |
|                        | * Email         | StoreAdmir                | 133@yahoo.com       |                    |           |
| Store Info Chain Info  | * Dealer        | Tina.Yin(91               | 1)                  | •                  |           |
| > Payment Processing   | Chain           | Fast-Food                 | Restaurant          | •                  |           |
|                        | Business Name 1 | VITAL SSL                 | TEST1               |                    |           |
|                        | Business Name 2 | VITAL SSL                 | TES2                |                    |           |
|                        | Address         | 1730 S Fed                | leral HWY           |                    |           |
|                        | Suite           | #389                      |                     |                    |           |
|                        | City            | BOCA RAT                  | ON                  |                    |           |
|                        | State           | FL                        |                     |                    |           |
|                        | Zip Code        | 33481                     |                     |                    |           |
|                        | Contact         | Zorrik Vold               | man                 |                    |           |
|                        | Phone           | 561-392-96                | 606                 |                    |           |
|                        | Notes           | lf you have<br>561-392-96 | any question please | e send email to us | s or call |
|                        | Submit          | Cancel                    |                     |                    |           |

If the Store is created successfully you will get the "Submitted Successfully" message.

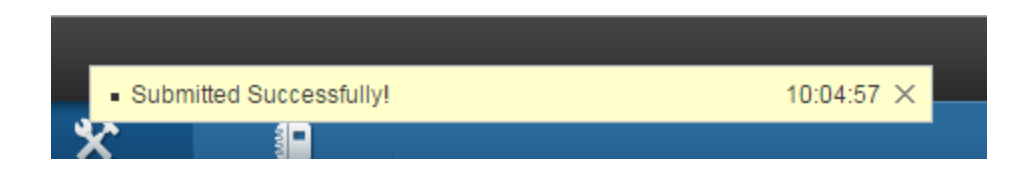

## **1.4 Create Merchant Account**

- 1.4.1 Navigate to Configuration-> Payment Processing -> Merchant Account
- 1.4.2 Click Create icon on the right.

| Cloud9 Payment Ga                    | teway                                          | -             |             |             |                   |         |           | ල් dealeradmin1@ | 9163.com 👻 |
|--------------------------------------|------------------------------------------------|---------------|-------------|-------------|-------------------|---------|-----------|------------------|------------|
|                                      | Transactions                                   |               |             | Logs        |                   |         |           |                  |            |
| 🖬 Grid 📰 List Small                  | Configuration >                                | Merchant Acco | unt         |             |                   |         |           |                  |            |
| Security Configuration               |                                                |               |             |             |                   |         |           | 1.13             |            |
| Business Configuration     Recessing | Dealer Name                                    | C Tina.Yin(9  | 111)        | Store Name: | Q                 | Merchan | t Name: Q |                  | Search     |
| • Fayment Focessing                  |                                                |               |             |             | 🔪 😔 Expan         | d       |           |                  | Delete     |
| <b>8</b>                             | Merchant Nan                                   | Merchant 1    | Name        | Sto         | ore Name          | Dealer  | Name      | Industry Type    | U Delete   |
| Merchant Account                     |                                                |               |             | 0           | 94 E 0 (0 × T) T4 | Ti 16-  | 20445     | B                |            |
| 1.4.3 Click OK but                   | ton on th                                      | ne popu       | ip page.    |             |                   |         |           |                  |            |
| System Message                       |                                                |               |             |             | x                 | lose    |           |                  |            |
|                                      |                                                |               |             |             |                   |         |           |                  |            |
|                                      |                                                |               |             |             |                   |         |           |                  |            |
|                                      | /ou must                                       | make a        | test depo   | sit and o   | onfirm            |         |           |                  |            |
|                                      | the funds arrival at the correct bank account. |               |             |             |                   |         |           |                  |            |
| I                                    | By clicking                                    | OK bel        | ow, you a   | cknowle     | dge that          |         |           |                  |            |
| 1                                    | ou have o                                      | r will ha     | ive taken   | the nece    | ssary             |         |           |                  |            |
| :                                    | steps to m                                     | iake sur      | re that the | funds g     | o to the          |         |           |                  |            |
|                                      | correct bai                                    | nk acco       | unt.        |             |                   |         |           |                  |            |
|                                      |                                                |               | ок          |             | Cancel            |         |           |                  |            |

1.4.4 Please input the Merchant Name, select the Dealer/Store, Industry Type and Credit Processor. Then click Processor Config button.

| Configuration      | > Merchant Account                      |
|--------------------|-----------------------------------------|
| F                  | Processor Config                        |
| * Merchant Name    | Merchant1 Using USAT as Processor       |
| * Dealer/Store     | Q     Dealer_Admin       Q     DA_Store |
| * Industry Type    | Retail                                  |
| * Credit Processor | USAT                                    |

1.4.5 Please enter your User Name, Serial Number, Password from USAT. Then click Submit.

If you do NOT have the configuration, please contact USAT's support.

| processor         | × Close                 |
|-------------------|-------------------------|
| Basic Information | 1                       |
| Name              | USAT                    |
| Capture           | Host Capture 👻          |
| Support Industry  | Retail                  |
| E2E Encryption    | Not available           |
| Detailed Informat | ion                     |
| * User Name       | 91111.7 :User           |
| * Serial Number   | KU. NII NEUR I 1001     |
| * Password        | WA: JUGGSWINGSYNTS, IT9 |
|                   | Submit Cancel           |

1.4.6 If you got the Submitted Successfully message, then click Submit button under the website.

| teway              |                         | <ul> <li>Submitted Success</li> </ul> | fully!           | 09:39:57 × | 53 0            |
|--------------------|-------------------------|---------------------------------------|------------------|------------|-----------------|
| Configuration Rep  | ort Center Billing      | والع<br>View Logs                     | <u> </u>         |            |                 |
| Configuration      | > Merchant Account      |                                       |                  |            |                 |
| F                  | Processor Config        |                                       | Card Config      |            | Terminal Config |
| * Merchant Name    | Merchant1 Using USAT as | Processor                             |                  |            |                 |
| * Dealer/Store     | ् Dealer_Admin          | Q DA_Store                            |                  |            |                 |
| * Industry Type    | Retail                  | -                                     |                  |            |                 |
| * Credit Processor | USAT                    | •                                     | Processor Config |            |                 |
| Debit Processor    | Same As Credit          |                                       |                  |            |                 |
| EBT Processor      | Same As Credit          |                                       |                  |            |                 |
| Prepaid Processor  | Same As Credit          |                                       | ]                |            |                 |
| Gift Processor     | Same As Credit          |                                       |                  |            |                 |
| Submit             | Cancel                  | $\triangleright$                      |                  |            |                 |

1.4.7 Click Next.

| Configuration > Merchant Account |                                   |  |  |  |
|----------------------------------|-----------------------------------|--|--|--|
| F                                | Processor Config Card Config      |  |  |  |
| Merchant Name                    | Merchant1 Using USAT as Processor |  |  |  |
| Industry Type                    | Retail                            |  |  |  |
| Credit Processor                 | USAT                              |  |  |  |
| Debit Processor                  | USAT                              |  |  |  |
| EBT Processor                    | USAT                              |  |  |  |
| Prepaid Processor                | USAT                              |  |  |  |
| Gift Processor                   | USAT                              |  |  |  |
| Next                             |                                   |  |  |  |

1.4.8 Please configure your accepted card type, then click Next.

| ← °     | onfiguration 👌 Cards Config |             |                 |
|---------|-----------------------------|-------------|-----------------|
|         | Processor Config            | Card Config | Terminal Config |
|         | 0                           | 2           | 3               |
| Serial# | Card Type                   |             | Accepted        |
| 1       | VISA                        | YES         |                 |
| 2       | MasterCard                  | YES         |                 |
| 3       | AmericanExpress             | YES         |                 |
| 4       | Discover/NOVUS              | YES         |                 |
| 5       | DinersClub                  | YES         |                 |
| 6       | JCB                         | YES         |                 |
| 7       | EBT CashBenefit             | NO          |                 |
| 8       | EBT FoodStamp               | NO          |                 |
| 9       | Debit Card                  | NO          |                 |
| 10      | Prepaid Card                | YES         |                 |
| 11      | Gift Card                   | YES         |                 |

#### 1.4.9 Please click Create icon on the right.

| Configuration > Te  | rminal Management |             |             |                 |        |
|---------------------|-------------------|-------------|-------------|-----------------|--------|
| Proces              | ssor Config       | Card Config |             | Terminal Config |        |
|                     | 0                 | 2           |             | 3               |        |
|                     |                   |             |             | -               | Create |
| Edit Delete Serial# | Merchant Name     | Gateway-MID | Gateway-TID | Device Number   |        |
|                     |                   |             |             |                 |        |
|                     |                   |             |             |                 |        |

1.4.10 Please input the Device Number then click Submit button.

If you have multiple POS terminal, you can create multiple Terminal with different Device Number, such as 001~009.

| Add Terminal      |               | × Close |
|-------------------|---------------|---------|
| Basic Information |               |         |
| * Device Number   | DeviceNo1     |         |
|                   | Submit Cancel |         |

1.4.11 Please record the Gateway-MID and Gateway-TID, then click Finish button. The Gateway-MID and Gateway-TID is used to configure CreditLine.

| ← | Configuration > Terminal Management |        |         |                                   |             |              |                     |
|---|-------------------------------------|--------|---------|-----------------------------------|-------------|--------------|---------------------|
|   |                                     |        | Pr      | ocessor Config C:                 | ard Config  | Tei          | rminal Config<br>-3 |
|   |                                     |        |         |                                   |             |              | - Create            |
| E | dit [                               | Delete | Serial# | Merchant Name                     | Gateway-MID | Gateway-TID  | Device Number       |
| G | 2                                   | Ô      | 1       | Merchant1 Using USAT as Processor | 1001000135  | G71111100186 | DeviceNo1           |
|   | Back                                |        | Fi      | nish 🔸                            |             |              |                     |

## 2. Configure CreditLine.

#### 2.1 Install CreditLine

Please download *CreditLine4.1.3Build1186.6SP3.exe* or newer version. You can download the latest version on 911software's website: <u>https://www.911software.com/downloads/</u>

Install CreditLine4.1.3Build1186.6SP3.exe

#### 2.2 CreditLine Settlement, Authorization and Connection Configuration

2.2.1 Please logon CreditLine Manager then navigate to Configuration->Settlement Configuration.

| 🐨 911 CreditLine Manager [CCV_MGR]            |                |                             |  |  |
|-----------------------------------------------|----------------|-----------------------------|--|--|
| Command View Reports Configuration Tools Help |                |                             |  |  |
| Version: Ver 4.1.3 B                          | uild 11        | Business Configuration      |  |  |
| Root directory: C:\91                         | 1              | Settlement Configuration    |  |  |
| Message directory:<br>File Client Interface I | C:\91<br>Enabl | Authorization Configuration |  |  |

2.2.2 Click Edit

| 5 | elect P | ayment Type for | Settlement | t Setup         |                 | <b>—</b> |
|---|---------|-----------------|------------|-----------------|-----------------|----------|
|   | Index   | Payment Type    | Separate   | Processor       | Connection      | Close    |
|   | 0       | (Default)       |            | TSYS (VITAL)    | 1 TCP.VITALSSL  |          |
|   | 2       | AmericanExpress | No         | Same as Default | Same as Default | Edit     |

# 2.2.3 Ensure the Apply to Auth(s) is checked, then select Credit Card-Cloud9 in the Network drop-down box.

| Settlement Pa | arameters    |          |                                                                                                    | <b>—</b> ×       |
|---------------|--------------|----------|----------------------------------------------------------------------------------------------------|------------------|
| VISA          | Settle W     | 'ith:    | (Default)                                                                                                    | ОК               |
| Curren        | t Batch Info | Network: | Credit Card - TSYS (VITAL) [12]                                                                                    | Cancel           |
| Batch Id:     | 13           |          | Credit Card - AMEX IP [34]                                                                                         | Help             |
| Open Time:    | 13:58        | 1        | Credit Card - Cloud9 [54]                                                                                          |                  |
| Open Date:    | 02/08/2006   |          | Credit Card - Concord - EFSnlag [23]<br>Credit Card - Concord (BUYPASS) - Dialup [18]<br>Credit Card - Darden [25] | Seq: 0           |
| Last          | Batch Info   |          | Credit Card - DISCOVER (NOVUS) [10]                                                                                |                  |
| Batch Id:     | 12           |          | Credit Card - Disney [14]<br>Credit Card - ELAVON (NOVA) [13]                                                      | Apply To Auth(s) |
| Open Time:    | 14-19        |          | Credit Card - FDC Nashville Dial-Up (ENVOY) [                                                                      | 5                |

#### 2.2.4 Please enter the Gateway-MID and Gateway-TID recorded in 1.4.11 then click OK.

| Settlement Pa | arameters     |           |                           |        | 23               |
|---------------|---------------|-----------|---------------------------|--------|------------------|
| VISA          | Settle        | With:     | (Default)                 | •      | ОК               |
| Currer        | nt Batch Info | Network:  | Credit Card - Cloud9 [54] | •      | Cancel           |
| Batch Id:     | 13            |           | Merchant Setup            |        | Help             |
| Open Time:    | 13:58         |           |                           |        |                  |
| Open Date:    | 02/08/2006    | Cloud9 Ba | atch Config               | ×      | ar D             |
| Last          | Batch Info    | Gatou     | usu MID - 100 - 5009      | ок р   | r4. [0           |
| Batch Id:     | 12            | Galev     | vaymit                    | Cancel | Apply To Auth(s) |
| Open Time:    | 14:19         | Gatew     | vay-TID : GT1001005070    |        |                  |
| Open Date:    | 04/12/2005    |           | ,                         |        |                  |
| Close Time:   | 13:58         |           |                           |        | 1                |
| Close Date:   | 07/02/2005    |           |                           |        |                  |

2.2.5 Click OK.

| Settlement Parameters                                                           |                                                | ×                            |
|---------------------------------------------------------------------------------|------------------------------------------------|------------------------------|
| VISA Sett                                                                       | Vith: (Default)                                |                              |
| Current Batch Info<br>Batch Id: 13<br>Open Time: 13:58<br>Open Date: 02/08/2006 | Network: Credit Card - Cloud9 [54]<br>Merchant | t Setup                      |
| Last Batch Info<br>Batch Id: 12<br>Open Time: 14:19                             |                                                | Seq: U<br>I Apply To Auth(s) |

#### 2.2.6 Click Close.

| s | elect P | ayment Type for | Settlement | t Setup         |                 | ×     |
|---|---------|-----------------|------------|-----------------|-----------------|-------|
|   | Index   | Payment Type    | Separate   | Processor       | Connection      | Close |
|   | 0       | (Default)       |            | Cloud9          | 1 EFT.Cloud9    |       |
|   | 2       | AmericanExpress | No         | Same as Default | Same as Default | Edit  |
|   | 12      | GiveX           | No         | Same as Default | Same as Default |       |

2.2.7 Navigate to Configuration->Connection Configuration then click Edit on the popup page.

| 😨 911 CreditLine Manager [CCV_MGR]                    |                                                    |   |  |  |  |  |
|-------------------------------------------------------|----------------------------------------------------|---|--|--|--|--|
| Command View Reports                                  | Configuration Tools Help                           |   |  |  |  |  |
| Version: Ver 4.1.3 Build 11<br>Root directory: C:\911 | Business Configuration<br>Settlement Configuration | _ |  |  |  |  |
| Message directory: C:\91                              | Authorization Configuration                        |   |  |  |  |  |
| Default: VITAL SSL TEST                               | Connection Configuration                           |   |  |  |  |  |
| Current Merchant: Default:                            | t: Processor Registration                          |   |  |  |  |  |

#### 2.2.8 Click Edit.

| Connection Configuration                                                                           | <b>—</b> X—                                |
|----------------------------------------------------------------------------------------------------|--------------------------------------------|
| Connections:<br>1Empty<br>2 NOT-SETUP.<br>3Empty<br>4Empty<br>5Empty<br>6Empty<br>7Empty<br>8Empty | Close<br>Edit<br>Delete<br>Show<br>Used By |

2.2.9 Select High Speed-Cloud9 as Connection type, select EFT as Connection Parameters, then click OK.

| Connection Setup                     | ×      |
|--------------------------------------|--------|
| Connection 1:<br>Connection Type:    | ОК     |
| High Speed - Cloud9                  |        |
| Connection Parameters:               | Cancel |
| EFT                                  |        |
| Connection Init String:<br>Cloud9    |        |
| 🔽 Modem Speaker On                   |        |
| ⊙ Low C Medium C High                |        |
| Modem Hangup Time (1/10th of a sec): |        |
| Dial Retries: 0                      |        |
| Dial Timeout: 0                      |        |
|                                      |        |

#### 2.2.10 Click Close.

| Connection Configuration                                                                                 | ×                                          |
|----------------------------------------------------------------------------------------------------|--------------------------------------------|
| Connections:<br>1 EFT.Cloud9<br>2 NOT-SETUP.<br>3Empty<br>4Empty<br>5Empty<br>6Empty<br>7Empty<br>8Empty | Close<br>Edit<br>Delete<br>Show<br>Used By |

#### 2.2.11 Navigate to Configuration->Settlement Configuration.

| - |                                                    |                             |  |
|---|----------------------------------------------------|-----------------------------|--|
|   | 😨 911 CreditLine Manager [CO                       |                             |  |
|   | Command View Reports                               | Configuration Tools Help    |  |
|   | Version: Ver 41.3 Build 11                         | Business Configuration      |  |
|   | Root directory: C:\911<br>Message directory: C:\91 | Settlement Configuration.   |  |
|   |                                                    | Authorization Configuration |  |
|   | Default VITAL SSL TEST                             | Connection Configuration    |  |

#### 2.2.12 Click Edit.

| s | elect P             | ayment Type for              | Settlement | Setup                     |                                 | ×     |
|---|---------------------|------------------------------|------------|---------------------------|---------------------------------|-------|
| ſ | Index               | Payment Type                 | Separate   | Processor                 | Connection                      | Close |
|   | <mark>0</mark><br>2 | (Default)<br>AmericanExpress | No         | Cloud9<br>Same as Default | 2 NOT-SETUP.<br>Same as Default | Edit  |

#### 2.2.13 Ensure the Connection is EFT.Cloud9, then click OK.

| Settlement Paramete |                                               |
|---------------------|-----------------------------------------------|
| VISA                | Settle With: (Default)                        |
| Current Batch       | o Network: Credit Card - Cloud9 [54]          |
| Batch Id: 13        | Merchant Setup Help                           |
| Open Date: 02/08    | 006 Seq: 0                                    |
| Last Batch In       |                                               |
| Batch Id: 13        | Apply To Auth(s)                              |
| Open Time: 14:19    |                                               |
| Open Date: 04/12    | 005 Primary Secondary                         |
| Close Time: 13:58   | Plana Num 1977.499.0467 1977.499.0757 Default |
| Close Date: 07/02   |                                               |
| Close Amt: 1.0      | Connection: 1 EFT.Cloud9                      |

#### 2.2.14 Click Close.

| S | Gelect P            | Payment Type for             | Settlement | t Setup                   |                                 | <b>-</b> × |
|---|---------------------|------------------------------|------------|---------------------------|---------------------------------|------------|
|   | Index               | Payment Type                 | Separate   | Processor                 | Connection                      | Close      |
|   | <mark>0</mark><br>2 | (Default)<br>AmericanExpress | No         | Cloud9<br>Same as Default | 1 EFT.Cloud9<br>Same as Default | Edit       |

2.2.15 Navigate to Authorization Configuration.

| 😨 911 CreditLine Manager [CCV_MGR]                      |                                                    |  |  |  |  |  |  |
|---------------------------------------------------------|----------------------------------------------------|--|--|--|--|--|--|
| Command View Reports Configuration Tools Help           |                                                    |  |  |  |  |  |  |
| Version: Ver 4.1.3 Build 11<br>Boot directory: C\911    | Business Configuration<br>Settlement Configuration |  |  |  |  |  |  |
| Message directory: C:\91<br>File Client Interface Enabl | Authorization Configuration                        |  |  |  |  |  |  |
| Default: VITAL SSL TEST<br>Current Merchant: Default:   | Connection Configuration<br>Processor Registration |  |  |  |  |  |  |

#### 2.2.16 Select Index12 then click Edit.

| Select Pay                                                                                                    | yment Type for <i>i</i>                                                                                                    | Auth Setup                                                                                        |                                                                                                    |                                                                                                    | ×     |
|----------------------------------------------------------------------------------------------------|----------------------------------------------------------------------------------------------------|---------------------------------------------------------------------------------------------------|----------------------------------------------------------------------------------------------------|----------------------------------------------------------------------------------------------------|-------|
| Select Pay<br>Index P<br>0 VI<br>1 M<br>2 A<br>3 D<br>4 C<br>5 D<br>6 E<br>7 J<br>4<br>8 J<br>(<br>9 D<br>10 D | Payment Type for A<br>Payment Type<br>ISA<br>MasterCard<br>AsterCard<br>AsterCard<br>ScreBlanche<br>Discover/NOVUS<br>CarteBlanche<br>Discover/NOVUS<br>CarteBlanche<br>Discover/NOVUS<br>NRoute<br>AL<br>CB<br>Discover/Card | Auth Setup<br>Accepted<br>Yes<br>Yes<br>Yes<br>Yes<br>Yes<br>Yes<br>Yes<br>Yes<br>Yes<br>No<br>No | Processor<br>Cloud9<br>Cloud9<br>Cloud9<br>Cloud9<br>Cloud9<br>Cloud9<br>Cloud9<br>Cloud9<br>Cloud9<br>Cloud9<br>Cloud9<br>Cloud9<br>Cloud9<br>Cloud9 | Connection          1       EFT.Cloud9         1       EFT.Cloud9 | Close |
| 11 D                                                                                                    | EBIT Card                                                                                                    | No                                                                                                |                                                                                                    |                                                                                                    |       |
| 12 G                                                                                                    | iiveX<br>ovaltu Card                                                                                                    | No                                                                                                |                                                                                                    |                                                                                                    |       |
| 14 5                                                                                                    | VS                                                                                                    | No                                                                                                |                                                                                                    | Ŧ                                                                                                    |       |

2.2.17 Please enter the Name, check the Card Is Accepted, input the Card Range then select Gift Card-Cloud9 as Network.

| Name       More Card         Class:       Gift Card         Class:       Gift Card         Class:       Gift Card         Card Is Accepted       Debit Card - FDC North (CES) Debit Debit Debit Card - Paymentech (GENSAR) Debit Card - Paymentech (GENSAR) Debit Card - Paymentech (GENSAR) Debit Card - SYS (VITAL) Debit Debit Card - SYS (VITAL) Debit Debit Card - Gift Card - Gift Card - Gift Card - Gift Card - HPS Gift Card         CardBange:       Gift Card - Cloudd         Image:       Gift Card - Cloudd         Gift Card - SYS (VITAL) Debit Debit Card - HPS Gift Card       No Auth         Sift Card - FDC North Valuelink GvC       No Force         Gift Card - SYS Gift Card - Delaup Gift Card - SVS Gift Card - Delaup Gift Card - Valutec Gift Card - Value Gift Card - Valutec Gift Card - Word Pay/RBSLynk Gift Delaup Gift Card - Valutec Gift Card - Value Gift Card - Value Gift Card - Value Gift Card - Value Gift Card - Value Card - Gift Card - Value Card - Gift Card - Value Card - Word Pay/RBSLynk Gift Delaup Gift Card - Value Card - Gift Card - Value Card - Gift Car | Authorization Parameters                                                                                                    |                                                                                                    | <b>-X</b> -                                                                                                  |
|----------------------------------------------------------------------------------------------------|----------------------------------------------------------------------------------------------------|----------------------------------------------------------------------------------------------------|----------------------------------------------------------------------------------------------------|
| Check LRC  Ignore Exp Date                                                                                                    | Name:       More Card         Class:       Gift Card         ✓       Card Is Accepted         Is Default for Class         CardRange:         Low       High         630000639999         Modify       Add         Delete         Len:       19       0       0         Code:       GC         Check LRC       Value       Innore Exp Date | Network:       Gift Card - Givex Gift Card         Debit Card - Chase Debit Canada         Debit Card - ELAVON (NOVA) Debit         Debit Card - FDC North (CES) Debit         Debit Card - Moneris eSelect         Debit Card - Paymentech (GENSAR)         Debit Card - Cloud9         Gift Card - Cloud9         Gift Card - Cloud9         Gift Card - Givex Gift Card         Gift Card - Paymentech Gift Card         Gift Card - Cloud9         Gift Card - Cloud9         Gift Card - Cloud9         Gift Card - Paymentech Gift Card         Gift Card - VorldPay/RBSLynk Det         Gift Card - SVS Gift Card - Dialup         Gift Card - Valutec Gift Card         Gift Card - Valutec Gift Card         Gift Card - Givex Loyalty         Primary         Secondary | OK<br>Cancel<br>Help<br>Apply To All<br>No Auth<br>No Sale<br>No Force<br>No Credit<br>No Chg Tip<br>No Void |

## 2.2.18 Input the Gateway-MID and Gateway-TID record in 1.4.11

| Authorization Parameters                                                  | ×                                    |
|---------------------------------------------------------------------------|--------------------------------------|
| Name:     More Card       Class:     Gift Card       Is Default for Class | OK<br>Cancel<br>Help<br>Apply To All |
| Cloud9 Auth Config                                                        | 🔲 No Auth                            |
| CardRange:                                                                | 🗖 No Sale                            |
| Low Hig Gateway-MID : 100100 r026                                         | 🗌 No Force                           |
| 630000639999 Cancel                                                       | 🔲 No Credit                          |
| Gateway-TID : GT.001004007                                                | 🔲 No Chg Tip                         |
|                                                                           | 🔲 No Void                            |
|                                                                           |                                      |

#### 2.2.19 Click OK.

| Authorization Parameters |                    | X              |
|--------------------------|--------------------|----------------|
| Name: More Card Network: | Gift Card - Cloud9 | ОК             |
|                          | Merchant Setup     | Cancel         |
| Card Is Accepted         |                    |                |
| Is Default for Class     |                    | 🔲 Apply To All |
|                          |                    | 🔲 No Auth      |
| CardRange:               |                    | 🔲 No Sale      |
| Low High Line Delay      | y: 5 Floor Limit:  | No Force       |
| 5300006399999            | Upper Limit: 0.00  | 🔲 No Credit    |
|                          |                    |                |

#### 2.2.20 Click Close.

| S | elect Payment Type for Auth Setup |                 |          |           |              |       |  |
|---|-----------------------------------|-----------------|----------|-----------|--------------|-------|--|
| ſ | Index                             | Payment Type    | Accepted | Processor | Connection   | Close |  |
|   | 0                                 | VISA            | Yes      | Cloud9    | 1 EFT.Cloud9 |       |  |
|   | 1                                 | MasterCard      | Yes      | Cloud9    | 1 EFT.Cloud9 | Edit  |  |
|   | 2                                 | AmericanExpress | Yes      | Cloud9    | 1 EFT.Cloud9 |       |  |
|   | 3                                 | Discover/NOVUS  | Yes      | Cloud9    | 1 EFT.Cloud9 |       |  |
|   | 4                                 | CarteBlanche    | Yes      | Cloud9    | 1 EFT.Cloud9 |       |  |
|   | 5                                 | DinersClub      | Yes      | Cloud9    | 1 EFT.Cloud9 |       |  |
|   | 6                                 | EnRoute         | Yes      | Cloud9    | 1 EFT.Cloud9 |       |  |
|   | 7                                 | JAL             | Yes      | Cloud9    | 1 EFT.Cloud9 |       |  |
|   | 8                                 | JCB             | Yes      | Cloud9    | 1 EFT.Cloud9 |       |  |
|   | 9                                 | Disney Hotel    | No       |           |              |       |  |
|   | 10                                | Disney Card     | No       |           |              |       |  |
|   | 11                                | DEBIT Card      | No       |           |              |       |  |
|   | 12                                | More Card       | Yes      | Cloud9    | 1 EFT.Cloud9 |       |  |
|   | 13                                | Loyalty Card    | No       |           |              |       |  |

#### 2.3 CreditLine Business Configuration

2.3.1 Logon Cloud9' website as Dealer Admin or Store Admin, then navigate to

Configuration->Business Configuration->Store Info.

2.3.2 Click the store name.

| Cloud9 Payment Gat                         | eway                        |                           |               |                    |           |  |  |
|--------------------------------------------|-----------------------------|---------------------------|---------------|--------------------|-----------|--|--|
|                                            | Transacti                   | ions Reports              | Configuration | -<br>Logs          |           |  |  |
| 🗄 Grid 📰 List 📄 Small                      | ← ~~                        | onfiguration > Store Info |               |                    |           |  |  |
| Security Configuration                     |                             |                           |               |                    |           |  |  |
| <ul> <li>Business Configuration</li> </ul> | Dealer N                    | Name: C Tina.Yin(911)     |               | Store Name:        | ् StoreAd |  |  |
|                                            | Store N                     | Name 🔺                    |               |                    |           |  |  |
| Store Info Chain Info                      |                             | Store Name                | Dealer        | Name               | E         |  |  |
| > Payment Processing                       |                             | StoreAdmin31 for (USA     | . Tina.Yir    | na.Yin(911) storea |           |  |  |
|                                            | StoreAdmin31 for (USAT)Test |                           |               |                    |           |  |  |

2.3.3 Click Export on the right and save the export file.

|                             | Transactions    | iii<br>Reports       | Configuration      | a<br>Logs |                    |
|-----------------------------|-----------------|----------------------|--------------------|-----------|--------------------|
| 📕 Grid 📕 List 📄 Small       | Configurati     | on > Store Info      | ormation           |           |                    |
| > Security Configuration    |                 |                      |                    |           | Edit C Export      |
| Business Configuration      | Store Nam       | e StoreAdmir         | n31 for (USAT)Test |           |                    |
| Store Info Chain Info       | Ema             | il storeadmin        | 31@163.com         |           |                    |
| > Payment Processing        | Deale           | r Tina.Yin(91        | 11)                |           |                    |
|                             | Chai            | n Windows 8          | and Chrome         |           |                    |
| Do you want to open or save | CloudExport.ini | from <b>c9pg.c</b> o | om?                |           | Open Save Cancel X |

2.3.4 Logon CreditLine Manager then click Tools->Import Configuration, then browse the exported file in step 2.3.3 to import the file.

| 👕 Open        | -                                 |                                  | ×                |
|---------------|-----------------------------------|----------------------------------|------------------|
| Look in:      | 繿 Local Disk (C:)                 |                                  | <b>*</b>         |
| Ca.           | Name                              | Date modified                    | Туре             |
| Recent Places | Performance                       | 2015/4/21 18:32                  | File folder      |
|               | Program Files                     | 2015/4/22 10:39                  | File folder      |
| Desktop       | Program Files (x86)               | 2015/5/19 14:59                  | File folder      |
|               | ProgramData                       | 2015/5/22 8:59                   | File folder      |
| Libraries     | Temp                              | 2015/1/30 10:02                  | File folder      |
|               | Users                             | 2015/5/21 17:11                  | File folder      |
| Computer      | Windows                           | 2015/5/14 8:44<br>2015/2/3 18:02 | File folder      |
|               | CloudExport.ini                   | 2015/5/22 14:21                  | Configuration s. |
| Network       | Config.ini                        | 2014/12/30 9:27                  | Configuration s. |
|               | •                                 |                                  | •                |
|               | File name: CloudExport.ini        | •                                | Open             |
|               | Files of type: Text Files (*.INI) | •                                | Cancel           |

2.3.5 You can see the business info has been updated.

911 CreditLine Server [CCVSRVR] File Help AmericanExpress . Discover/NOVUS CarteBlanche DinersClub EnRoute JAL. JCB Version: Ver 4.1.3 Build 1186.7 SP3 Test Mode Root directory: C:\911 Message directory: C:\911\MESSAGES File Client Interface Enabled Default: Business N1 for Test - Business N2 for Test [Restaurant] Expired user : user 2 Expired User Password Expired user : admin Expired User Password [CCVSRVR] 24 ReloadConfig Successful << [TCP]VITALSSL ۰ >> (TCP)OK << [TCP]TCP << [TCP]VITALSSL (TCP)01 X 911 CreditLine Manager [CCV\_MGR] Command View Reports Configuration Tools Help Version: Ver 4.1.3 Build 1186.7 SP3 Test Mode Root directory: C:\911 Message directory: C\911\MESSAGES File Client Interface Enabled Default: Business N1 for Test - Business N2 for Test [Restaurant] Current Merchant: Default: Business N1 for Test - Business N2 for Tels?[Restaurant] Current Printer: Warning: Did not batch for 15 days! Warning: TEST MODE IN USE! Transactions will be sent to the test host!

## 3. Integrate your POS with CreditLine as before.

## 4. Configure and Run the Cloud9's FrontEnd.

4.1 Please download the latest Cloud9's FrontEnd:

http://www.911software.com/files/Cloud9/FrontEnd/

4.2 Copy the FrontEnd into the POS merchant.

4.3 Double click ...\FrontEnd\conf\com.jijesoft.gateway.frontend.ini

Set *Gift=0* as the following screenshot.

com.jijesoft.gateway.frontend.ini - Notepad File Edit Format View Help [FRONT\_END] ProxyServerIP=72.13.8.1 ProxyServerPort=5558 ProxyTimeout=40 ProxyListenIPEnable=false SOAPListenIP=127.0.0.1 SOAPListenPort=5557 SOAPListenIPEnable=false SOAPTimeOut=300 WorkMode=1 AllowedEntryTrackData=1 [Encryption] Enable=0 [CardConfiguration] Čredit=-1 Debit=0 Gift=1 Prepaid=1 EBT\_Food=0 EBT\_Cash=0 [PassThrough] Gift=0 🏹 🍊 [TXT\_CARDNUMBER] Left=33 Top=13 width=341 Height=31

4.4 Double click ... \FrontEnd\FrontEnd.exe

| d.20150403 • FrontEnd.20150403 • FrontEnd | •   |
|-------------------------------------------|-----|
| Help                                      |     |
| in library ▼ Share with ▼ New folder      |     |
| Name                                      | Da  |
| 퉬 certificate                             | 201 |
| 퉬 conf                                    | 201 |
| 퉬 data                                    | 201 |
| 퉬 encrypt                                 | 201 |
| 퉬 imageformats                            | 201 |
| 퉬 plugins                                 | 201 |
| 🚳 CLCAPIW2.dll                            | 201 |
| 🚳 com.jijesoft.protocolBuf.dll            | 201 |
| 🚳 CTKCore.dll                             | 201 |
| CTKPluginFramework.dll                    | 201 |
| FrontEnd.exe                              | 201 |
| 🚳 libeay32.dll 😼                          | 201 |
| 🚳 libzmq.dll                              | 201 |
| 🚳 msvcp100.dll                            | 201 |
| 🚳 msvcr100.dll                            | 201 |
| 🚳 qextserialport1.dll                     | 201 |
| 🚳 qsqlmysql4.dll                          | 201 |
| 🚳 QtCore4.dll                             | 201 |
| 🚳 QtGui4.dll                              | 201 |
| 🚳 QtNetwork4.dll                          | 201 |
| 🚳 QtSql4.dll                              | 201 |
| 🚳 QtXml4.dll                              | 201 |
| 🚳 ssleay32.dll                            | 201 |

4.5 Configure the Card if you need.

| 🔒 Clou | d9 FrontEnd                                      |
|--------|--------------------------------------------------|
| Tools  | Settings Help                                    |
| *      | Connection Configuration<br>PINPad Configuration |
|        | Card Configuration                               |

4.6 Ensure Cloud9's FrontEnd is running.

Ensure the FrontEnd's machine can access Cloud9 Server(72.13.8.1). If you turn on your firewall, please add port 5558 to exception.

| 🔒 Connection Configur | ation     | ? 🗙             |
|-----------------------|-----------|-----------------|
| Cloud9 Server         |           |                 |
| IP Address:           | 72.13.8.1 | Connection Test |
| Port:                 | 5558      |                 |
| SOAP                  |           |                 |
| Listen IP Address:    | 127.0.0.1 |                 |
| Listen Port:          | 5557      |                 |
|                       |           |                 |
|                       |           | OK Cancel       |

Then do some transactions.

## 5. Check the Report.

Logon Cloud9's website as Dealer admin, Dealer user, Store admin or Store user. Then click Report Center on the navigation, then click Current Transactions to view the transactions in 4.6

|                         |                          | X<br>Configuration | n R   | eport Center    | View Logs   |       |           |            |              |                 |           |         |      |
|-------------------------|--------------------------|--------------------|-------|-----------------|-------------|-------|-----------|------------|--------------|-----------------|-----------|---------|------|
| 🖩 Grid 📑 Big            | Icon 📄 Small             | Report Cente       | r > C | urrent Transact | tions       |       |           |            |              |                 |           |         |      |
| ✓ View Reports          |                          |                    | Deale | er: 🔍 Tina.Yin  | (911)       |       | Store     | C Store    | ForTina      |                 | Merc      | chant Q |      |
| Current<br>Transactions | Archived<br>Transactions | Rec# 🔺             | Tra   | ns Type C       | Card Number | Amo   | ount To   | tal Amount | Auth Code    | Expan<br>e Auth | d<br>Time |         |      |
|                         |                          | F                  | Rec#  | Trans Type      | Trans#      | Invo# | Card Typ  | e C        | ard Number   | Entry           | Amount    | Tip     | Tota |
| <u>íí</u>               |                          |                    | 1     | Auth(Failed)    | 14280       | 0     | Credit Ca | rd 4788    | 825*****8291 | Swipe           | 1.00      | 0.00    |      |
| Irregularities          | Batch Report             |                    | 2     | Sale(Failed)    | 14280       |       | Credit Ca | rd 4012    | 200*****0016 | Swipe           | 5.00      | 1.00    |      |
| Report                  |                          |                    | 3     | Sale            | 14283       | 0     | Credit Ca | rd 5454    | 154*****5454 | Manual          | 1.00      | 0.00    |      |

## 6. The operations of the transactions on website.

Logon Cloud9's website as Store Admin and navigate to Transactions->Current Transactions.

Note: USAT not support "Edit", "Add Tip", "Batch" operation, if you click these icon you will get the message "Submit failed.Reason:This kind of transaction is not allowed.

The "Void" operation is supported, the following is the steps to void the transactions: 6.1 Select the transactions you want to void and then click Void on the right.

| Transactio | ns                                               | Reports         | X<br>Configuration | <b>e</b><br>Logs |              |                  |           |                                 |       |              |           |            |
|------------|--------------------------------------------------|-----------------|--------------------|------------------|--------------|------------------|-----------|---------------------------------|-------|--------------|-----------|------------|
| Reports >  | Currei                                           | nt Transaction: | S                  |                  |              |                  |           |                                 |       |              |           |            |
|            | Dealer_Admin Store: Q DA_Store Merchant Q Search |                 |                    |                  |              |                  |           |                                 | earch |              |           |            |
|            |                                                  |                 |                    |                  | )            | Expand           |           |                                 |       | -            | _         |            |
| Rec# 👻     | Т                                                | rans Type       | Card Number        | Amount           | Total Amount | Auth Code        | Auth Time | 🗹 Edit 🕂 Add Tip 💽 Void 🗹 Batch |       |              |           |            |
|            | Rec#                                             | Trans Typ       | e Trans#           | Invo#            | Card Type    | Card Number      | Entry     | Amount                          | Tip   | Total Amount | Auth Code | Auth Tir   |
|            | 1386                                             | Auth            | 14309052           | 03               | Credit Card  | 545454*****5454  | Manual    | 9.00                            | 0.00  | 9.00         |           | 05/06/2015 |
|            | 1385                                             | Auth            | 14309050           | 04               | Credit Card  | 411111******1111 | Manual    | 9.00                            | 0.00  | 9.00         |           | 05/06/2015 |
|            | 1384                                             | Sale            | 17489083           | 63               | Credit Card  | 371449****8431   | Manual    | 36.51                           | 1.98  | 38.49        | 028004    | 04/21/2015 |
| _          |                                                  |                 |                    |                  |              |                  |           |                                 |       |              |           | =          |

#### 6.2 Click OK on the popup page.

| eway          |            |                       |                    |         |                   |                   |           |             |      | Ф             | DA_Store@ | 163.com 👻  |
|---------------|------------|-----------------------|--------------------|---------|-------------------|-------------------|-----------|-------------|------|---------------|-----------|------------|
| E.<br>Transac |            | <b>iii</b><br>Reports | X<br>Configuration | Logs    |                   |                   |           |             |      |               |           |            |
| Reports       | > Curre    | nt Transaction        | s                  |         |                   |                   |           |             |      |               |           |            |
|               | Dea        | aler: 🔍 Deale         | er_Admin           |         | Store: Q DA_Sto   | re                |           | Merchant: Q |      |               | S         | arch       |
|               |            |                       |                    |         |                   | S Expand          |           |             |      |               |           |            |
| Rec#          | <b>▼</b> T | rans Type             | Card Number        | Amount  | Total Amount      | Auth Code A       | uth Time  |             | Edit | 🗕 Add Tip 🛛 🗙 | Void 🗹    | Batch(all) |
|               | Rec#       | Trans Typ             | e Trans#           | Invo#   | Card Type         | Card Number       | Entry     | Amount      | Tip  | Total Amount  | Auth Code | Auth Tir   |
| V             | 1386       | Auth                  | 14309052           | 03      | Credit Card       | 545454*****5454   | Manual    | 9.00        | 0.00 | 9.00          |           | 05/06/2015 |
|               | 1385       | Auth                  | System M           | lessage |                   | x c               | lose hual | 9.00        | 0.00 | 9.00          |           | 05/06/2015 |
|               | 1384       | Sale                  |                    |         |                   |                   | nual      | 36.51       | 1.98 | 38.49         | 028004    | 04/21/2015 |
|               | 1383       | Sale                  |                    | The 2 s | elected records w | ill be submitted, | hual      | 92.04       | 2.57 | 94.61         | 191237    | 04/21/2015 |
|               | 1382       | Sale                  |                    | Do you  | want to continue? |                   | nual      | 31.07       | 1.72 | 32.79         | 959903    | 04/21/2015 |
|               | 1381       | Sale                  |                    |         | ОК                | Cancel            | nual      | 56.58       | 3.83 | 60.41         | 821931    | 04/21/2015 |
|               | 1380       | Sale                  |                    |         | 1                 |                   | nual      | 66.52       | 2.69 | 69.21         | 804403    | 04/21/2015 |

6.3 If void transactions successfully, you will get the message "Submitted Successfully".

| eway     |          |                 |                    | . Subm | itted Successfully! | -                |          | 14:54:30 × |      | ዋ            | DA_Store@ | 163.com 👻  |   |
|----------|----------|-----------------|--------------------|--------|---------------------|------------------|----------|------------|------|--------------|-----------|------------|---|
| Transact | ions     | Reports         | X<br>Configuration | Logs   |                     |                  |          |            |      |              |           |            |   |
| Reports  | > Curren | It Transactions | 3                  |        |                     |                  |          |            |      |              |           |            | - |
|          | Deal     | ler: Q Deale    | r_Admin            | :      | Store: Q DA_Sto     | e Expand         |          | Merchant C | 2    |              | Se        | earch      |   |
| Rec#     | ■ Trans  | ans Type        | Card Number        | Amount | Total Amount        | Auth Code A      | uth Time | [          | Edit | Add Tip 🖈    | Void 🗹    | Batch(all) |   |
|          | Rec#     | Trans Typ       | e Trans#           | Invo#  | Card Type           | Card Number      | Entry    | Amount     | Tip  | Total Amount | Auth Code | Auth Tir   |   |
|          | 1386     | Auth(Void       | ) 14309052         | 03     | Credit Card         | 545454*****5454  | Manual   | 9.00       | 0.00 | 9.00         |           | 05/06/2015 |   |
|          | 1385     | Auth(Void       | ) 14309050         | 04     | Credit Card         | 411111******1111 | Manual   | 9.00       | 0.00 | 9.00         |           | 05/06/2015 |   |
|          | 1384     | Sale            | 17489083           | 63     | Credit Card         | 371449****8431   | Manual   | 36.51      | 1.98 | 38.49        | 028004    | 04/21/2015 | = |